征文投稿

1.登录大会网址 <u>http://quanke2023.cnconf.com/</u>,点击"竞赛投稿"按 钮

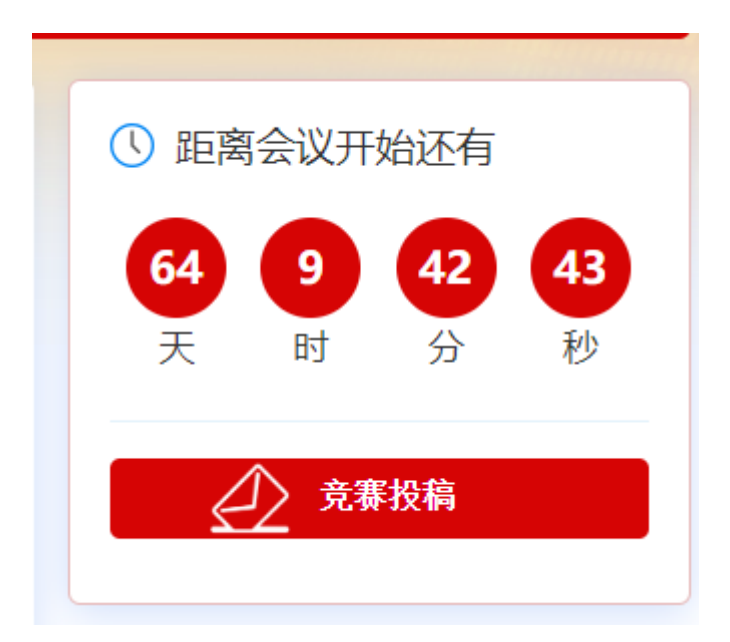

2.已有本网站账号,请直接输入账号密码登录,没有账号请先点击"还 没有账号,创建个人账号"按钮申请一个网站账号。

| 投稿技术支持                                           | 个人用户登录<br>       |
|--------------------------------------------------|------------------|
| 付思洁 18701478123                                  |                  |
|                                                  | ■ 邮箱 / 手机号       |
| 中国医师协会全科与公卫部                                     | 0. (****         |
| 杨 珊 010-63319025                                 | ■ 密码:            |
| 陈淑玲 010-63319689                                 | 忘记密码? 点击这里通过短信找回 |
| 邮 箱 quankeshizi@vip.163.com                      | 个人用户登录           |
|                                                  | 还没有帐号,创建个人帐号     |
| 注意: 您必须登录或者注册账号后, 进<br>入个人中心, 才能进行论文投稿或参会<br>报名。 | 用二维码登录           |
| 创建完毕用户账号,并不代表您已经                                 |                  |
| 完成参会报名,必须登录到个人中心<br>完成后续报名操作。                    |                  |

| 3.进入个人屮心自贝,恨据扮 | 安钮提示进行操作 |
|----------------|----------|
|----------------|----------|

| 8  | 会议网站首页 〉 个 | 人中心 |            |         |      |                       |        |         | 2    | ) 欢迎登录,付思; | 58± 🗕       |
|----|------------|-----|------------|---------|------|-----------------------|--------|---------|------|------------|-------------|
| 菜单 |            | =   | 个人中心       |         |      |                       |        |         |      |            |             |
| ŧ  | 个人中心首页     | >   |            |         |      |                       |        |         |      |            |             |
| ħ  | 征文投稿       | >   |            |         |      |                       |        |         |      |            |             |
| ß  | 參会注册       | >   |            | 原洁      |      | 便改资                   |        | 投稿      |      | da         | 3288        |
| ₽  | 注册费电子发票    | >   | <b>U</b> • | 1位:合创智汇 |      | 修改書                   | 5 0    | 共投稿 0 篇 |      | 委約         | 88年         |
| 1  | 修改资料       | >   |            |         |      |                       |        |         |      |            |             |
| -  | 修改密码       | >   |            |         |      |                       |        |         |      |            |             |
| 0  | 系统使用帮助     | >   | 2 ii       | 册交赛     |      | 注册完成请交                | n)     |         |      |            |             |
|    | 退出         | >   |            |         |      |                       |        |         |      |            |             |
|    |            |     |            |         |      |                       |        |         |      |            |             |
| 征马 | 才投稿        |     |            |         |      |                       |        |         |      |            |             |
|    | <1×10      |     |            |         |      |                       |        |         |      |            |             |
| 稿  | 件列表        |     |            |         |      |                       |        |         | F    |            |             |
|    |            |     |            |         |      |                       |        |         |      |            | <b>1.10</b> |
|    |            |     |            |         |      |                       |        |         |      | ◆ 我嬰!!     | K419        |
|    | ID         | 题目  | 完成         | 度       | 评审状态 | 上传视频/发言PPT/<br>全文WORD | 上传电子壁报 | 反馈问题    | 预览 俏 | 政 删除       |             |
|    |            |     |            |         |      |                       |        |         |      |            |             |

**4**.请仔细观看投稿说明后勾选"我已阅读投稿说明"并点击"我要投 中文稿件"按钮进行投稿。

| 说明/提示: |                                                                                   |
|--------|-----------------------------------------------------------------------------------|
|        | 竞赛队伍组成                                                                            |
|        | 由各省级卫生健康委(或省级住培主管部门)根据名额分配( <u>点击<b>此处下载各省参赛名额分配表及参赛队伍信息表</b>),</u> 遴选推荐各省参加竞赛队伍。 |
|        |                                                                                   |
|        | 竞赛形式与要求                                                                           |
|        | 视频等文件提交的截止时间为2023年3月10日。                                                          |
|        | (一) 教学查房:参赛队伍提前录制45-60分钟教学查房视频,同时上传教案和幻灯片。                                        |
|        | (二)教学门诊:参赛队伍提前录制30-45分钟的教学门诊视频。                                                   |
|        | (三)本次竟赛以视频方式进行,视频格式为MP4,分辨率 1920°1080(含)以下。                                       |
|        |                                                                                   |
|        | 投稿技术支持                                                                            |
|        | 付思洁 18701478123                                                                   |
|        | 请使用IE9以上浏览器 或者360安全浏览器 谷歌浏览器等最新浏览器! 以避免IE7,IE8的浏览器兼容性问题                           |
|        |                                                                                   |
|        |                                                                                   |
|        | □ 我已顾读投稿说明                                                                        |
|        |                                                                                   |
|        | 我要投中文稿件                                                                           |
|        |                                                                                   |

5. 填写单位以及作者信息(<mark>请保证内容完整无误</mark>)

| 1:                                                        | いた<br>填写作者単位                             | P<br>2 填写标题及摘要                                                        |                                                                                                    | 31       | ③                      | 4 完成投稿  |  |
|-----------------------------------------------------------|------------------------------------------|-----------------------------------------------------------------------|----------------------------------------------------------------------------------------------------|----------|------------------------|---------|--|
| : ( 如您的稿件有多                                               | 个单位 , 请点击 【增加单位】                         | 按钮将其他单位添加进来                                                           | ξ)                                                                                                    |          |                        |         |  |
| 增加单位                                                      |                                          |                                                                       |                                                                                                    |          |                        |         |  |
| 第1单位                                                      |                                          |                                                                       |                                                                                                    |          |                        |         |  |
|                                                           |                                          |                                                                       |                                                                                                    |          |                        |         |  |
|                                                           | 单位名称                                     |                                                                       |                                                                                                    |          |                        |         |  |
| (如您的稿件有多                                                  | 单位名称 个作者,请点击【增加作者】                       | 按钮将其他作者添加进来                                                           | ξ)                                                                                                    |          |                        |         |  |
| (如您的稿件有多<br>第1作者                                          | 单位名称                                     | 按钮将其他作者添加进来                                                           | ٤)                                                                                                    |          |                        |         |  |
| (如您的稿件有多<br>第1作者<br>姓名                                    | 单位名称 个作者,请点击【增加作者】                       | 按钮将其他作者添加进来                                                           | ¥)                                                                                                    | 名拼音      |                        |         |  |
| ( 如您的稿件有多<br>第1 作者<br>姓名<br>单位角标                          | 单位名称 个作者,请点击 【瑞加作者】                      | 按钮将其他作者添加进来<br>                                                       | ٤)                                                                                                    | 名拼音      |                        |         |  |
| (加您的稿件有多<br>第1作者<br>姓名<br>单位角标<br>地区                      | 单位名称 个作者,请点击【增加作者】 ②是单位 -请选择省份           | <ul> <li>技纽将其他作者添加进来</li> <li>姓拼音</li> <li>465</li> <li>-3</li> </ul> | <ul> <li>b)</li> <li>j</li> <li>j</li></ul> | 名拼音      |                        |         |  |
| (如忽的稿件有多<br>第1作者<br>姓名<br>单位角标<br>地区<br>地址                | 单位名称<br>个作者,请点击 【增加作者】                   | <ul> <li>         按钮将其他作者添加进来         <ul> <li></li></ul></li></ul>   | E)<br>请选择城市                                                                                                    | 名拼音<br>~ | - 请选择地区<br>邮编          | v       |  |
| (如您的稿件有多<br>                                              | 单位名称 个作者,请点击【增加作者】 《定单位 《完单位 -请选择省份      | 按钮将其他作者添加进来                                                           | ₹) 请选择城市 Email                                                                                                    | 名拼音      | 请选择地区<br>邮编            | v       |  |
| (如您的稿件有多<br>第1作者<br>姓名<br>单位角标<br>地区<br>地址<br>手机号<br>部门科室 | 单位名称<br>个作者,请点击【增加作者】<br>(2注单位<br>-请选择省份 | 弦田将其他作者添加进来<br>姓拼音                                                    | E)<br>请选择城市<br>Email                                                                                                    | 名拼音      | 请选择地区<br>邮编<br>清除Email | <b></b> |  |

进入投稿页面后依次完成"分类选择"、"中文标题"、"摘要内容"。

| 会议网站首页 > 个人中 | ø |                     |                                |                                          |                    | a <sup>9</sup> xae | 登录,付思汰医生 |     | l |
|--------------|---|---------------------|--------------------------------|------------------------------------------|--------------------|--------------------|----------|-----|---|
| 菜单           | = | 征文投稿 ? 校時期助         |                                |                                          |                    |                    |          |     |   |
| 个人中心着页       | > | 稿件列表 > 投稿 > 填写标题及摘要 |                                |                                          |                    |                    |          |     |   |
| ① 征文投稿       | > |                     |                                |                                          |                    |                    |          |     |   |
| 1 修改资料       | > |                     |                                |                                          | 0                  |                    |          |     |   |
| ▲ 修改密码       | > | (史王)<br>1 城写作者单     | 位                              | 2 填写标题及摘要                                | 3 稿件预宽             | 4 完成投稿             |          |     |   |
| ▶ 退出         | > |                     |                                |                                          |                    |                    |          |     |   |
|              |   | 所属分类/专题             | 请选择                            |                                          |                    |                    |          |     |   |
|              |   |                     | 教学查房 教:                        | ¥130                                     |                    |                    |          |     |   |
|              |   | 中文题目                | 中文题目                           |                                          |                    |                    |          |     |   |
|              |   | 中文演要内容              | ୍ <b>ମ (°</b>   <i>F</i> - rT- | X 🖏 🖏 📵 📵 I I I (2) I II = ■ 🗄 🖽 1 🗄 1 ½ | X <sub>2 M</sub> 2 |                    |          |     |   |
|              |   |                     |                                |                                          |                    |                    |          |     |   |
|              |   |                     |                                |                                          |                    |                    |          |     |   |
|              |   |                     |                                |                                          |                    |                    |          |     |   |
|              |   |                     |                                |                                          |                    |                    |          |     |   |
|              |   |                     |                                |                                          |                    |                    | 😔 🕈 🌙 🦏  | ♦ 简 |   |
|              |   |                     |                                |                                          | ÷                  |                    |          |     |   |
|              |   |                     |                                | 上一步                                      | 下一步                |                    |          |     |   |

| 、中心         | quanke2023.cnconf.c<br>教学查房 需要上传视频 需                                                                                                    | com 显示<br>要上传ppt 请提交完毕稿件后, | 返回到稿件列  | 欢迎登录,付思 | 點活医生 👤   |
|-------------|----------------------------------------------------------------------------------------------------|----------------------------|---------|---------|----------|
| =           | 表点击上传按钮                                                                                                    |                            | 确定      |         |          |
| >           | guarke2023.cnconf.com 显示       新建生作短频 需要上作短频 需要上作短频 需要上作短频 需要上作短频 需要上作短频 需要上作短数 编要       新建         磁件列表 > 投稿 > 填写标题及编要       ● 新作预定       ● 第四         「東西小書館位       2 填写标题及编要       ● 新作预定       ● 第四         「東西小書館位       2 填写标题及编要       ● 新作预定       ● 第四         「東西小書館位       2 填写标题及编要       ● 新作预定       ● 第四         「東西小書館位       2 填写标题及编要       ● 新作预定       ● 第四         「東京       ● 第一       ● 第       ● 第         「東京       ● 第       ● 第       ● 第         中文第目       ●       ●       ●       ●         「東京       ●       ●       ●       ●       ●         「東京       ●       ●       ●       ●       ●       ●       ●       ●       ●       ●       ●       ●       ●       ●       ●       ●       ●       ●       ●       ●       ●       ●       ●       ●       ●       ●       ●       ●       ●       ●       ●       ●       ●       ●       ●       ●       ●       ●       ●       ●       ●       ●       ●       ●       ●       ●       ●       ●       ●       ●       ●       ●       ●       < |                            |         |         |          |
| >           | quanke2023.cnconf.com 显示       就使登录、付想法医生         確       確         確       確         確       確         確       確         確       1 描写作者单位         2 描写标题及编程       3 稿件短流         ##49/表 > 投稿 > 填写标题及编程       3 稿件短流         ##58       後望 (1) 第二         ##58       (1) 第二         ##58       (1) 第二         ##58       (1) 第二         ##58       (1) 第二         ##58       (1) 第二         ##59       (1) 第二         ##58       (1) 第二         ##58       (1) 第二         ##59       (1) 第二         ##59       (1) 第二         ##59       (1) 第二         ##59       (1) 第二         ##59       (1) 第二         ##59       (1) 第二         ##59       (1) 第二         ##59       (1) 第二         ##59       (1) 第二         ##59       (1) 第二         ##60       (1) 第二         ##7       (1) 第二         ##7       (1) 第二         ##7       (1) 第二         ##7       (1) 第二         ##5       (1) 第二 <th></th>                                                                                                    |                            |         |         |          |
| >           | <ul> <li>1 填写作者单位</li> </ul>                                                                                                    | 2填写标题及摘要                   | ③ 稿件预览  | 4 完成    | 没稿       |
| >           |                                                                                                    |                            |         |         |          |
|             | 所属分类/专题<br>请选择                                                                                                    |                            |         |         |          |
|             | 教学查房教学                                                                                                    | 1)))                       |         |         |          |
|             | 中文题目                                                                                                    |                            |         |         |          |
| quar<br>教学问 | nke2023.cnconf.com<br>]诊 需要上传视频 请提刻                                                                                                    | 1 显示<br>&完毕稿件后, 返回到稿件;     | 列表点击上传按 | 欢迎登录    | 录, 付思洁医生 |
| ξ <u>Π</u>  |                                                                                                    |                            | 确定      |         |          |
| 稿件列         | 表 > 投稿 > 填写标题                                                                                                    | 题及摘要                       |         | _       |          |
|             |                                                                                                    |                            |         |         |          |
|             |                                                                                                    | P                          | ۲       |         | ~        |
|             | 1 填写作者单位                                                                                                    | 2 填写标题及摘要                  | 3稿件预    | ۶.      | 4 完成投稿   |
|             |                                                                                                    |                            |         |         |          |
| 所属          | 分类/专题<br>择                                                                                                    |                            |         |         |          |
|             | 教学查房教学门诊                                                                                                    | >                          |         |         |          |
|             | 85 🗆                                                                                                    |                            |         |         |          |

请注意:再选择不同分类时,上传内容有所不同

7. 填写完成后请再次核对内容,确保无误后点击"确认提交按钮"完成投稿。

| 征文投稿             | ? 投稿報助                                                   |                                                                      |                                                                            |                                                                                 |
|------------------|----------------------------------------------------------|----------------------------------------------------------------------|----------------------------------------------------------------------------|---------------------------------------------------------------------------------|
| 稿件列表 > 我         | 要投稿 > 稿件预览                                               |                                                                      |                                                                            |                                                                                 |
|                  |                                                          |                                                                      |                                                                            |                                                                                 |
|                  |                                                          | P                                                                    | ۲                                                                          | ~                                                                               |
|                  | 1 填写作者单位                                                 | 2 填写标题及摘要                                                            | 3稿件预览                                                                      | 4 完成投稿                                                                          |
| 1000             |                                                          |                                                                      |                                                                            |                                                                                 |
| 中文题目:人           | 口老龄化于医疗卫生服务                                              |                                                                      |                                                                            |                                                                                 |
| 中文摘要:人<br>日老龄化于图 | ロ老齢化于医疗卫生服务人口老齢化于医<br>育卫生服务人口老齢化于医疗卫生服务。<br>ロネ粉化于医疗卫生服务。 | 行卫生服务人口老龄化于医庁卫生服务人口老龄化<br>人口老龄化于医疗卫生服务人口老龄化于医疗卫生<br>医庁卫生服务人口老龄化于医疗卫生 | 化于医疗卫生服务人口老龄化于医疗卫生服务人口<br>服务人口老龄化于医疗卫生服务人口老龄化于医疗<br>化于医疗卫生服务人口老龄化于医疗       | 老龄化于医疗卫生服务人口老龄化于医疗卫生服务人<br>疗卫生服务人口老龄化于医疗卫生服务人口老龄化于医<br>口老龄化于医疗卫生服务人口老龄化于医疗卫生服务人 |
| 日老龄化于图<br>疗卫生服务/ | 日老龄化于医疗卫生服务人口老龄化于医疗卫生服务,<br>1日老龄化于医疗卫生服务人口老龄化于医疗卫生服务,    | 人口老龄化于医疗卫生服务人口老龄化于医疗卫生<br>医疗卫生服务人口老龄化于医疗卫生                           | 服务人口老龄化于医疗卫生服务人口老龄化于医疗<br>服务人口老龄化于医疗卫生服务人口老龄化于医疗<br>化于医疗卫生服务人口老龄化于医疗卫生服务人[ | 7卫生服务人口老龄化于医疗卫生服务人口老龄化于医<br>1老龄化于医疗卫生服务人口老龄化于医疗                                 |
| 口老龄化于图<br>疗卫生服务/ | 5疗卫生服务人口老龄化于医疗卫生服务。<br>1口老龄化于医疗卫生服务                      | 人口老龄化于医疗卫生服务人口老龄化于医疗卫生                                               | 服务人口老龄化于医疗卫生服务人口老龄化于医疗                                                     | 7卫生服务人口老龄化于医疗卫生服务人口老龄化于医                                                        |
|                  |                                                          | 返回修改                                                                 | 确认提交                                                                       |                                                                                 |
|                  |                                                          |                                                                      |                                                                            |                                                                                 |
|                  |                                                          |                                                                      |                                                                            |                                                                                 |

完成投稿后如需返点击"返回中心按钮",或点击"继续投稿"再次投稿。

| 但又汉何 ? 汉杨带助        |                   |                    |        |
|--------------------|-------------------|--------------------|--------|
| 稿件列表 〉 我要投稿 〉 完成投稿 |                   |                    |        |
|                    |                   |                    |        |
| ▲三<br>1 填写作者单位     | P<br>2 填写标题及摘要    | ③ 稿件预览             | 4 完成投稿 |
|                    | 稿件投<br>感谢您的投稿、工作人 | 之稿成功<br>员将尽快处理您的躺件 |        |
|                    | 近回                | 中心                 |        |

9. 在个人中心处可以选择查看稿件进行视频及 PPT 的上传

| ß    | 付思洁<br>单位:合创智汇      | :                      |    | 修改资     |          | 投稿<br>共投稿 1 篇                 |      |      | 继续投    | 痛 |
|------|---------------------|------------------------|----|---------|----------|-------------------------------|------|------|--------|---|
|      | 参会注册<br>注册交费        |                        |    | 注册完成请交  | <u>#</u> |                               |      |      |        |   |
| (仕万) | 志                   |                        |    |         |          |                               |      |      |        |   |
| 1173 | 148                 |                        |    |         |          |                               | +    | 我要打  | 投稿     |   |
|      |                     |                        |    |         |          | 1在知频/                         |      | 1261 |        |   |
| ID   | 类                   | 别是                     | 回目 | 完成度     | 评审状态     | 大言PPT/<br>全文<br>WORD          | 反馈问题 | 预览   | 修<br>改 |   |
| 116  | 5483 <sup>- 素</sup> | <sup>女学</sup><br>]诊  1 |    | $\odot$ | 未评审      | 上传视频                          | 反馈   | ۲    | /      | T |
| 征了   | 〉投稿                 |                        |    |         |          |                               |      |      |        |   |
|      |                     |                        |    |         |          |                               |      |      |        |   |
| 梮    | 件列表                 |                        |    |         |          |                               |      |      |        |   |
|      |                     |                        |    |         |          |                               | +    | 我要   | 投稿     |   |
|      | ID                  | 类别                     | 题目 | 完成度     | 评审状态     | 上传视频/<br>发言PPT/<br>全文<br>WORD | 反馈问题 | 预览   | 修改     |   |
|      |                     | *                      |    | _       |          | 上传视频                          |      |      |        | T |

**10**. 上传视频时选择文件后并点击开始上传,进度条为 **100%**后点击 "提交保存按钮"完成视频上传,上传成功后自动返回稿件列表。

| 上传稿件视频                                                          |
|-----------------------------------------------------------------|
| 题目: 1                                                           |
| 文件名:                                                            |
| 1.选择视频文件上传: 选择文件 开始上传                                           |
| 2.提交保存(请将视频转换为mp4格式,以便可以正常播放)                                   |
|                                                                 |
|                                                                 |
| 文件名:<br>1.选择视频文件上传: 选择文件 开始上传<br>2.提交保存 (请将视频转换为mp4格式,以便可以正常播放) |

| 件列表    |          |    |     |      |                               |      |    |            |   |
|--------|----------|----|-----|------|-------------------------------|------|----|------------|---|
|        |          |    |     |      |                               |      |    | <b>殳</b> 稿 |   |
| ID     | 类别       | 题目 | 完成度 | 评审状态 | 上传视频/<br>发言PPT/<br>全文<br>WORD | 反馈问题 | 预览 | 修改         | B |
| 116483 | 教学<br>查房 | 1  | 0   | 未评审  | 已上传视<br>频 播放<br>上传视频<br>上传幻灯片 | 反馈   | ۲  | 1          |   |

## 11. 上传幻灯及教案(同上一部操作)

若教案为 word 文件则单独上传,若是幻灯文件则仅合并一起后上传 PPT。

| 上传PPT                                                         |
|---------------------------------------------------------------|
| 题目: 1                                                         |
| 上传<br>1.选择PPT: 正在上传 培训.pptx 16 mb <b>92%</b>                  |
| 如果点击上传没有反应,说明您的浏览器版本太低,您可以使用360安全浏览器的极速模式(点击地址栏右侧图标选择),或者使用谷哥 |
| 2.提交保存                                                        |
|                                                               |

## 如有任何问题请联系技术支持: 付思洁 18701478123